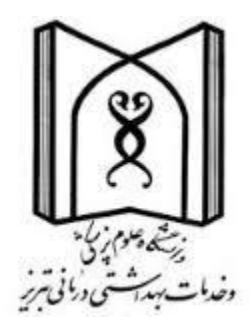

# راهنمای آموزشی ثبت اطلاعات پایاننامه در "مخزن دانش" (Knowledge Repository)

ویژه کتابداران دانشگاه علوم پزشکی تبریز

کتابخانه مرکزی دانشگاه علوم پزشکی تبریز

تهیه و تنظیم : نسرین مکانی کارشناس ارشد کتابداری و اطلاع رسانی پزشکی تابستان ۱۳۹۷

## ۱- ورود به سامانه "مخزن دانش " از آدرس http://dspace.tbzmed.ac.ir/xmlui

## Login ثبت نام در سامانه از قسمت -۲

| Tabriz University of Medical Sciences<br>Knowledge Repository                                                                              |                           |
|----------------------------------------------------------------------------------------------------|---------------------------|
|                                                                                                    | English - Login           |
| RR-TBZMED Home                                                                                                    | 7                         |
| Tabriz University of Medical Sciences Knowledge Repository                                                                                 | Search Q                  |
| Knowledge Repository is a digital service that collects, preserves, and distributes digital material. Repositories are important tools for | BROWSE                    |
| preserving an organization's legacy; they facilitate digital preservation and scholarly communication.                                     | All of KR-TBZMED          |
| Communities in KR TRZMER                                                                                                    | Communities & Collections |
| Communities in KR-I BZIVIED                                                                                                    | By Issue Date             |
| Select a community to browse its collections.                                                                                              | Authors                   |
|                                                                                                    | T                         |

## ۳- در این صفحه Click here to register را کلیک نمائید.

| Tabriz University of Medical Sciences<br>Knowledge Repository                                                                    | English • Login                                          |
|----------------------------------------------------------------------------------------------------|----------------------------------------------------------|
| RR-TBZMED Home / Sign in                                                                                                    |                                                          |
| Sign in to KR-TBZMED                                                                                                    | Search Q                                                 |
| E-Mail Address: "                                                                                                    | All of KR-TBZMED Communities & Collections By Issue Date |
| Sign in                                                                                                    | Authors<br>Titles                                        |
| Register an account to subscribe to collections for email updates, and submit new items to KR-TBZMED.<br>Click here to register. | Subjects<br>MY ACCOUNT                                   |
| -                                                                                                    | Login                                                    |

## ۴- آدرس ایمیل خود را وارد کنید و بر روی Register کلیک نمائید.

| Knowledge Repository                                                                                                    | English + Login                                                                                                    |
|----------------------------------------------------------------------------------------------------|----------------------------------------------------------------------------------------------------|
| RR-TB2/HED Home / New user registration                                                                                                    |                                                                                                    |
| New user registration                                                                                                    | Seanth                                                                                                    |
| Image from → Control Public       → From Addition         Register an account to subscribe to collections for email updates, and submit new items to KR-TB2IMED.         Email Address:*         vaezib@gmail.com         This address will be verified and used as your login name.         Register:                                                                                                    | BROWSE All or KR-TEIZMED Communities & Collections By Issue Date Authors Titles Subjects Mrr ACCOUNT Login                                                           |
| ، ارسال میشود .ایمیلتان را باز کنید و لینک مورد نظر را فعال نمائید (کلیک                                                                                                    | لینکی به آدرس ایمیلتان<br>د).<br>در صفحه ای که باز میش                                                                                                    |
| ود . ثبت نام خود را کامل و اطلاعات را ذخیره نمائید.                                                                                                    | English + Login                                                                                                    |
| ود . ثبت نام خود را کامل و اطلاعات را ذخیره نمائید.<br>* KR-TBZMED Home / New user registration                                                                                                    | English + Login                                                                                                    |
| ود . ثبت نام خود را کامل و اطلاعات را ذخیره نمائید.<br>* KR-TBZMED Home / New user registration<br>Create Profile                                                                                                    | English + Login                                                                                                    |
| ود . ثبت نام خود را کامل و اطلاعات را ذخیره نمائید.<br>RR-TBZMED Home / New user registration Create Profile  Marguma - Contact - Contact | English + Login<br>Search Q.<br>BROWSE<br>All of KR-TB2/MED                                                                                                    |
| ود . ثبت نام خود را کامل و اطلاعات را ذخیره نمائید.<br>RR-TBZMED Home / New user registration Create Profile  Marginal - Generation  Identify Email Address: vacib@gmail.com                                                                                                    | English + Login  English + Login  Search  RROWSE  All of KR-TB2/MED  Communities & Collections  By issue Date                                                        |
| ود . ثبت نام خود را كامل و اطلاعات را ذخيره نمائيد.<br>RR-TBZMED Home / New user registration Create Profile                                                                                                    | English + Login  English + Login  Search Q  BROWSE  All of KR-TBZ/MED  Communities & Collections  By Issue Date  Addition                                            |
| ود . ثبت نام خود را کامل و اطلاعات را ذخیره نمائید.<br>RR-TBZMED Home / New user registration Create Profile  MEDIEME  Counte Fordit  Counter Fordit  First Name: *  Last Name: *                                                                                                    | English + Login  English + Login  Search  RROWSE  All of KR-TRZMED  Communities & Collections  By issue Date  Author  Titles                                         |
| ود . ثبت نام خود را كامل و اطلاعات را ذخيره نمائيد.<br>RR-TBZMED Home / New user registration Create Profile  Were and a come from a freedom Identify Email Address: vaezib@gmail.com First Name: *  [ Last Name: *  [ Contact Telephone:                                                                                                    | English + Login  English + Login  Search Q  BROWSE  All of KR-TBZ/MED  Communities & Collections  By issue Date  Author  Titles  Subjects                            |
| ود . ثبت نام خود را كامل و اطلاعات را ذخيره نمائيد.<br>KR-TBZMED Home / New user registration Create Profile  KETERE  Contact Telephone:                                                                                                    | English                                                                                                    |
| ود . ثبت نام خود را كامل و اطلاعات را ذخيره نمائيد.<br>RR-TBZMED Home / New user registration Create Profile  Wergeress - Create Profile  Identify Email Address: vaczlb@gmail.com First Name: *  Last Name: *  Last Name: *  Last Name: *  Language:                                                                                                    | English + Login  English + Login  Recovere  All or KR-TBZMED  Communities & Collections  By issue Date  Author  Titles  Subjects  MY ACCOUN  Login                   |
| ود . ثبت نام خود را كامل و اطلاعات را ذخيره نمائيد.<br>RR-TBZMED Home / New user registration Create Profile Identify Email Address: vaezib@gmail.com First Name:* [ Last Name:* Last Name:* Language: English *                                                                                                    | English  Login  Search  Rowse  All of KR-TBZMED  Communities & Collections  By Issue Date  Addition  Titles  Subjects  NY ACCOUN  Login  Register                    |
| ود . ثبت نام خود را كامل و اطلاعات را ذخيره نمائيد.<br>RR-TBZMED Home / New user registration  Create Profile  Marrie   Marrie     | English - Login  English - Login  Search  RROWSE  All of KR-TBZMED  Communities & Collections  By Issue Date  Addition  Titles  Subjects  NY ACCOUN  Login  Register |
| ec. ثبت نام خود را کامل و اطلاعات را ذخیره نمائید.<br>KR-TBZMED Home / New user registration Create Profile                                                                                                    | English - Login                                                                                                    |
| ec. : the second box. It should be at least six characters kng                                                                                                    | English - Login                                                                                                    |

## ۲- با نام کاربری و پسورد خود از قسمت login وارد سامانه شوید.

| Tabriz University of Medical Sciences<br>Knowledge Repository                                                                              |                           |
|----------------------------------------------------------------------------------------------------|---------------------------|
|                                                                                                    | English 🗸 Login           |
| ♠ KR-TBZMED Home                                                                                                    |                           |
| Tabriz University of Medical Sciences Knowledge Repository                                                                                 | Search Q                  |
| Knowledne Denository is a dinital service that collects, preserves, and distributes dinital material. Denositories are important tools for | BROWSE                    |
| preserving an organization's legacy; they facilitate digital preservation and scholarly communication.                                     | All of KR-TBZMED          |
|                                                                                                    | Communities & Collections |
| Communities in KR-TBZMED                                                                                                    | By Issue Date             |
| Select a community to browse its collections.                                                                                              | Authors                   |
| School of Advanced Medical Sciences                                                                                                    | Titles                    |
| School of Dentistry                                                                                                    | Subjects                  |

## ۸- وارد صفحه مربوط به دانشکده خود شوید.

| Tabriz University of Medical Sciences                                                                                                    |                            |
|----------------------------------------------------------------------------------------------------|----------------------------|
| Knowledge Repository                                                                                                    |                            |
|                                                                                                    | English • Nasrin Makani •  |
| RR-TBZMED Home                                                                                                    |                            |
| Tabriz University of Medical Sciences Knowledge Repository                                                                                                    | Search                     |
| Knowledge Repository is a digital service that collects, preserves, and distributes digital material. Repositories are important tools for<br>preserving an organization's legacy; they facilitate digital preservation and scholarly communication. | BROWSE<br>All of KR-TBZMED |
|                                                                                                    | Communities & Collections  |
| Communities in KR-TBZMED                                                                                                    | By Issue Date              |
| Select a community to browse its collections.                                                                                                    | Authors                    |
| School of Advanced Medical Sciences                                                                                                    | Titles                     |
| School of Dentistry                                                                                                    | Subjects                   |
| School of Health and Nutrition                                                                                                    | MY ACCOUNT                 |
| School of Management and Medical Informatics                                                                                                    | Logout                     |
| School of Medicine                                                                                                    | Profile                    |
| School of Nursery and Midwifery                                                                                                    | Submissions                |
| School of Paramedical Sciences                                                                                                    | CONTEXT                    |
| School of Pharmacy                                                                                                    | Create Community           |
| School of Rehabilitation                                                                                                    | ADMINISTRATIVE             |
| School of Traditional Medicine                                                                                                    | Control Panel              |
| TBZMED Published Academics Works                                                                                                    | Statistics                 |

## ۹- مجموعه( Collection ) پایاننامه ( Theses ) را انتخاب نمائید.

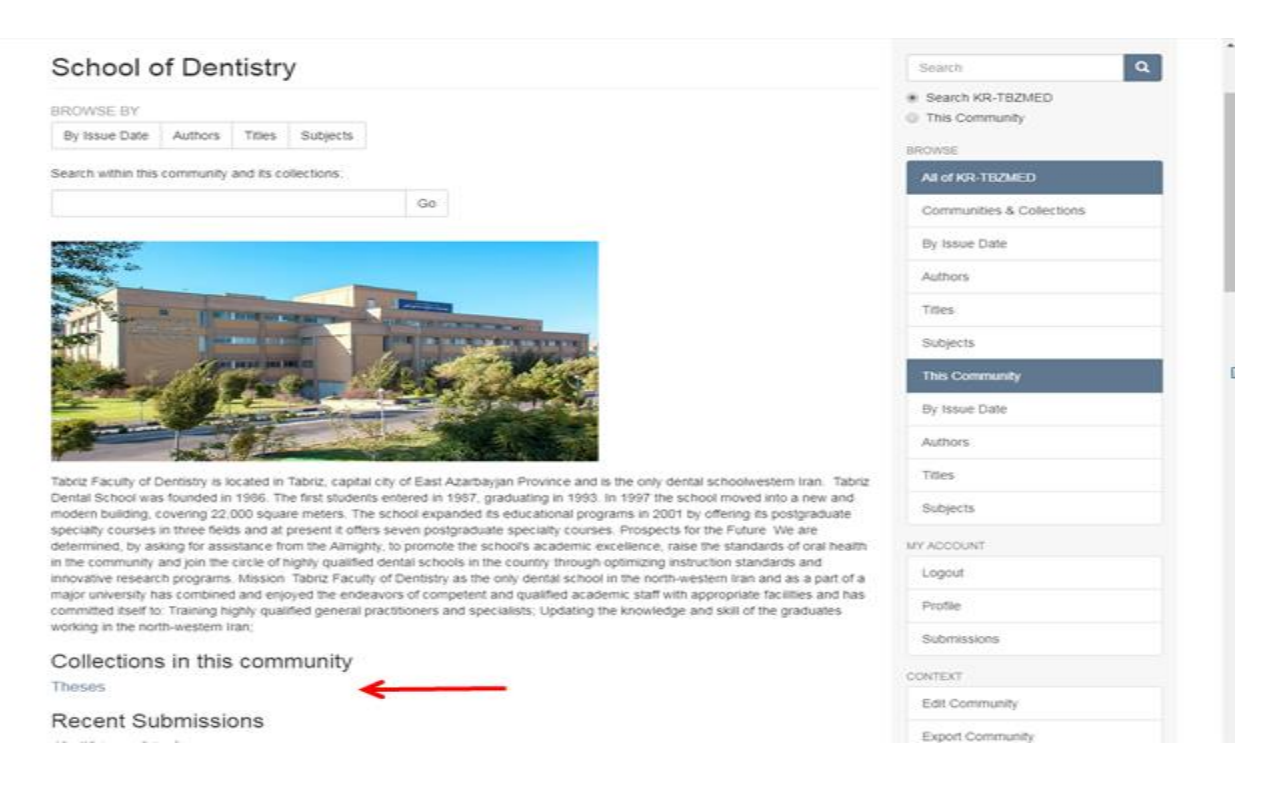

### -۱۰ قسمت Submit a new item to this collection را انتخاب نمائید.

| RR-TBZMED Home / School of Dentistry / Theses                                                                       |                                      |
|----------------------------------------------------------------------------------------------------|--------------------------------------|
| Theses                                                                                                    | Search                               |
| BROWSE BY<br>Bullesue Date: Authors Titles Subjects                                                                 | Search KR-TBZMED     This Collection |
| by issue claire inducts index studiects                                                                             | BROWSE                               |
| Search within this collection:                                                                                      | All of KR-TBZMED                     |
| Go                                                                                                    | Communities & Collections            |
|                                                                                                    | By Issue Date                        |
| Thesis                                                                                                    | Authors                              |
|                                                                                                    | Titles                               |
|                                                                                                    | Subjects                             |
|                                                                                                    | This Collection                      |
|                                                                                                    | By Issue Date                        |
| Submit a new item to this collection                                                                                | Authors                              |
| Recent Submissions                                                                                                  | Titles                               |
| لَّهِ سُكَرَى وَ سُكَفَ كَلَمَ<br>دَسَسَرُ سَمَ مَعَادَتُهُ أَنْ مَنْ مَتَكَ كَمَ مَنْ 1974 مِنْ 1974 مُ            | Subjects                             |
| رمىمىدىرى، مىسىر مەر يېرىسى سرىر، - سىرى سرىر، - سىرىر، - سىرىر، - سىرىر، - سىرىر، - سىرىر، - سىرىر،<br>[لىرن چېدم] | 10/1000/107                          |

۱۱- در صفحه مربوط به ورود اطلاعات پایاننامه در زبانه اول (Describe) اطلاعات خواسته شده را وارد نمائید. (اعم از نام و نام خانوادگی دانشجو، نام و نام خانوادگی استاد راهنما استاد مشاور ، عنوان ، سال و .... ) و با کلیک بر روی Next وارد صفحه بعد شوید. مواردی که با \* مشخص شده اند حتما باید پر گردد. برای ورود سال دفاع درهنگام ورود فارسی، سال شمسی چهار رقمی (برای مثال ۱۳۹۷) و در هنگام ورود اطلاعات به انگلیسی، سال میلادی بصورت چهار رقمی (برای مثال ۲۰۱۸) وارد شود.

#### Item submission

| Describe De                                        | escribe      | Upload                     | Review           | License                     | Comple                 | ete             |             |                       |             |         |            |           |          |             |
|----------------------------------------------------|--------------|----------------------------|------------------|-----------------------------|------------------------|-----------------|-------------|-----------------------|-------------|---------|------------|-----------|----------|-------------|
| Describe Ite                                       | m            |                            |                  |                             |                        |                 |             |                       |             |         |            | ,         |          |             |
| * ;نام دانشجو.                                     |              |                            |                  |                             |                        |                 |             |                       |             |         |            |           |          |             |
| Last name, e.g. S                                  | Smith        |                            | <u>k</u>         |                             |                        | First           | t name      | (s) + "J              | lr'', e.g.  | Don     | ald Jr     |           |          |             |
|                                                    |              |                            |                  |                             |                        |                 |             |                       |             |         |            |           |          |             |
| م و نام خانوادگی دانشجو                            | ورود تام     |                            |                  |                             |                        |                 |             |                       |             |         |            |           |          |             |
| * :استاد راهنما                                    |              |                            |                  |                             |                        |                 |             |                       |             |         | /          |           |          |             |
| Last name, e.g. S                                  | Smith        |                            | <b>K</b>         | F                           | First name             | e(s) +          | "Jr", e     | e.g. Doi              | nald Jr     |         | F          |           |          |             |
|                                                    |              |                            |                  |                             |                        |                 |             |                       |             |         |            |           |          | Add         |
| ىد از ورود هركدام روى<br>استاد مشاور:              | ، تقن است یہ | نما بیسّ از یک             | نی که استاد راها | add در صورهٔ                | کلیک تمایید            |                 |             |                       |             |         | 1          |           |          |             |
| Last name, <i>e.g.</i> S                           | Smith        |                            |                  | F                           | First name             | e(s) +          | "Jr", e     | e.g. Doi              | nald Jr     |         |            |           |          |             |
|                                                    |              |                            |                  |                             |                        |                 |             |                       |             |         |            |           |          | Add         |
| ستاد داور:<br>Last name, <i>e.g.</i> \$            | Smith        |                            |                  | F                           | First name             | e(s) +          | "Jr", e     | e.g. Doi              | nald Jr     |         |            |           |          |             |
|                                                    |              |                            |                  |                             |                        |                 |             |                       |             |         |            |           |          | Add         |
| ورود اسامی اسائید داور<br>Title: *                 |              | K                          |                  |                             |                        |                 |             |                       |             |         |            |           |          |             |
|                                                    |              |                            |                  |                             |                        |                 |             |                       |             |         |            |           |          | Add         |
| مدمد عتمات دادات تامه                              |              |                            |                  |                             |                        |                 |             |                       |             |         |            |           |          |             |
| * <b>:تزیخ دفاع</b><br> <br>به دفاع را تعین نمایید | سی مربوط ہ   | ار سی تاریخ شه             | ندی و به زبان ف  | للیسی تاریخ میلا            | مە بە زبان اتۇ         | ، پايان تا      | : إمالا مات | نتگلم ورود            | تامه (در ه  | ز پايان | يخ نفاع از | (ورود تار |          |             |
| Туре:                                              |              |                            |                  |                             |                        |                 |             |                       |             |         |            |           |          |             |
| Thesis                                             |              |                            |                  |                             |                        |                 |             |                       |             |         |            |           |          | •           |
| Select the type(s                                  | s) of cont   | ent of the it              | lem. To sele     | ct more tha                 | n one valu             | ie in th        | ne list, y  | ou may                | have to     | hold    | down       | the "CT   | RL" or " | Shift" key. |
| Language:                                          |              |                            |                  |                             |                        |                 |             |                       |             |         |            |           |          |             |
| (فارسی)persian                                     | )            |                            |                  |                             |                        |                 |             |                       |             |         |            |           |          | •           |
| Select the langu                                   | age of the   | e main con<br>le (for exan | tent of the it   | em. If the la<br>dataset or | anguage d<br>an image) | oes no<br>pleas | ot appea    | ar in the<br>t 'N/A'. | e list, ple | ase s   | select '(  | Other'. I | f the co | ntent does  |

۱۲ در زبانه بعد (Describe) اطلاعات خواسته شده اعم از کلیدواژه، چکیده ، مقطع تحصیلی، رشته تحصیلی و ... را وارد نماییددر هنگام ورود کلیدواژه ها ابتدا کلیدواژه اول را وارد و سپس برای ورود کلید واژه های بعدی روی Add جلوی کادر ورود کلیک و کلیدواژه خود را وارد نمایید و بعد از ورود همه کلیدواژه ها به های بعدی روی Add جلوی کادر ورود کلیک و کلیدواژه خود را وارد نمایید و بعد از ورود همه کلیدواژه ها به آیتم های بعدی روی Tabriz university of medical sciences ابتدا نام دانشگاه علوم پزشکی را نوشته و بعد از کاما نام دانشکده را بنویسید و برای ورود اطلاعات به انگلیسی ابتدا همه کلیدواژه ها به دانشکده را بنویسید و برای ورود اطلاعات به انگلیسی ابتدا همه کلیدواژه ما مام دانشگاه علوم پزشکی را نوشته و بعد از کاما نام دانشکده را بنویسید و برای ورود اطلاعات به انگلیسی ابتدا School of medicine و بعد از تکمیل بقیه فیلدها با بعد از کاما نام دانشکده را وارد نماید را وارد نمایید را و بعد از تکمیل بقیه فیلدها با دانشکده را بنویسید و برای ورود اطلاعات به انگلیسی ابتدا School of medicine و بعد از تکمیل بقیه فیلدها با بعد از کاما نام دانشکده را وارد نمایید را وارد نمایید و بعد از تکمیل بقیه فیلدها با دانشکده را بنویسید و برای ورد همه بعد شوید.

| Describe Upload Review License Complete                                                                                                    |     |
|----------------------------------------------------------------------------------------------------|-----|
| escribe Item                                                                                                    |     |
| ubject Keywords:                                                                                                    |     |
|                                                                                                    | Add |
| nter appropriate subject keywords or phrases.                                                                                                    |     |
| abject Categories                                                                                                    |     |
| bstract:                                                                                                    |     |
|                                                                                                    | Add |
|                                                                                                    |     |
|                                                                                                    |     |
| er abstract of the item                                                                                                    |     |
|                                                                                                    |     |
| المعلم المعلم |     |
| •                                                                                                    |     |
| nter disciline or major                                                                                                    |     |
|                                                                                                    |     |
|                                                                                                    |     |
| nter any other description or comments in this box.                                                                                                    |     |
|                                                                                                    |     |
| التناكمة معل تعمر                                                                                                    |     |
|                                                                                                    |     |

## اگر پایاننامه به زبان فارسی باشد در کاربرگه لاتین در این قسمت "آدرس زبان اصلی مدرک " لینک مربوط به کاربرگه فارسی را قرار دهید و بر عکس

| - ريخته معميلي                                                                                                    |
|----------------------------------------------------------------------------------------------------|
|                                                                                                    |
| Enter any other description or comments in this box.                                                                                                    |
| - زوانتسكاه و دانتسكاه و دانتسكاه و                                                                                                    |
|                                                                                                    |
| Tabriz University of Medical Sciences, School of نام دانشگاه و دانشگاه و دانشگاه خود را بسورت زین وارد نمایید: برای مثل: دانشگاه علوم پزشگی تعریز، دانشگاه کوانبخشی یا<br>Rehabilitation |
| :ئام گروه آموزشی                                                                                                    |
|                                                                                                    |
| نام کلروم آموزشی مربوط را وارد تعاید                                                                                                    |
| يشماره راهتما                                                                                                    |
| این کسمت بعداً برسیله کار شناسان کتابخانه وارد خراهد شد                                                                                                    |
| : : : : : : : : : : : : : : : : : : :                                                                                                    |
|                                                                                                    |
| این تسمت بسداً بوسیله کان شداسان کتابخانه وارد خواهد شد                                                                                                    |
| : الدرس زیان اسلی مدرقه                                                                                                    |
| (در این کسمت آدرس زبان اصلی پایان نامه (برای مدّل آدرس زبان فارسی وارد شده برای پایان نامه بوسیله کتابدار وارد شود                                                                       |
| < Previous Save & Exit Next >                                                                                                    |

# ۱۳ - در این زبانه (Upload) فایل مربوط به پایاننامه بارگذاری خواهد شد و در قسمت Embargo تاریخی که در فرم انتشار پایاننامه ) توسط دانشجو مورد قبول واقع شده، قرار می گیرد.

| Item submission                                                                                                  |                            |                   |                                                                 |
|----------------------------------------------------------------------------------------------------|----------------------------|-------------------|-----------------------------------------------------------------|
| Describe Describe Upload<br>Upload File(s)                                                                       | Review License             | Complete          | فایل پایاننامه را از مسیری که در<br>آن واقع است انتخاب نمائید.  |
| File: * Choose File No file chosen Please enter the full path of the file or select the file from your computer. | n your computer corres     | sponding to your  | item. If you click "Browse", a new window will allow you t      |
| File Description:                                                                                                | of the file, for example   | "Main article"    | تاریخی که بایستی از آن تاریخ<br>فایل کامل پایاننامه قابل مشاهده |
| Embargo until specific date:                                                                                     |                            |                   |                                                                 |
| The first day from which access is allo                                                                          | owed. Accepted format      | :: уууу, уууу-mm, | yyyy-mm-dd                                                      |
| Embargo reason:                                                                                                  |                            |                   |                                                                 |
|                                                                                                    |                            |                   |                                                                 |
| The reason for the embargo, typically                                                                            | / for internal use only. C | Optional.         |                                                                 |
| Upload file & add another                                                                                        |                            |                   |                                                                 |

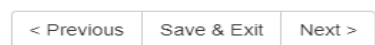

۱۴ در زبانه بعد (Review) اطلاعات وارد شده را مرور کنید و اگر نیازی به اصلاح اطلاعات داشتید Correct one of These را کلیک نموده و اطلاعات خود را ویرایش نمائید. با کلیک بر روی Next وارد زبانه بعد شوید.

| Item submission                                                                                                    |
|----------------------------------------------------------------------------------------------------|
| Describe Describe Upload Review License Complete                                                                                                    |
| Review Submission                                                                                                    |
| Describe Item                                                                                                    |
| تالتی محمد بنام داننمون<br>تالتی محمد بنام داننمون<br>دینمانی جواد باستد راعنا<br>اطلاعات وار د شده باشد این<br>Date of Issue: 2014-02-05<br>Type: Thesis<br>Language: perslan(<br>(فارسی)<br>Correct one of these |
| Describe Item                                                                                                    |
| دکترای عمرمی : مقطع تحصیلی<br>داریسازی : رشته تحصیلی<br>دانشکده داریسازی : دانشکه مط تحصیل<br>Correct one of these                                                                                                 |
| Upload File(s)                                                                                                    |
| Correct one of these                                                                                                    |
| < Previous Save & Exit Next >                                                                                                    |

## 1۵- در زبانه بعد ( licence ) مجوز مربوط به انتشار را تایید نمائید. و با کلیک بر روی Complete" در زبانه بعد (Submission ) شبت اطلاعات پایاننامه به پایان می رسد.

#### Item submission

Describe Describe Upload Review License Complete

#### Distribution License

There is one last step: In order for KR-TBZMED to reproduce, translate and distribute your submission worldwide, you must agree to the following terms.

Grant the standard distribution license by selecting 'I Grant the License'; and then click 'Complete Submission' NOTE: PLACE YOUR OWN LICENSE HERE This sample license is provided for informational purposes only.

NON-EXCLUSIVE DISTRIBUTION LICENSE

By signing and submitting this license, you (the author(s) or copyright owner) grants to DSpace University (DSU) the non-exclusive right to reproduce, translate (as defined below), and/or distribute your submission (including the abstract) worldwide in print and electronic format and in any medium, including but not limited to audio or video.

You agree that DSU may, without changing the content, translate the submission to any medium or format for the purpose of preservation.

You also agree that DSU may keep more than one copy of this submission for purposes of security, back-up and preservation. You represent that the submission is your original work, and that you have the right to grant the rights contained in this license. You also represent that your submission does not, to the best of your knowledge, infining upon anyone's copyright.

If the submission contains material for which you do not hold copyright, you represent that you have obtained the unrestricted permission of the copyright owner to grant DSU the rights required by this license, and that such third-party owned material is clearly identified and acknowledged within the text or content of the submission.

IF THE SUBMISSION IS BASED UPON WORK THAT HAS BEEN SPONSORED OR SUPPORTED BY AN AGENCY OR ORGANIZATION OTHER THAN DSU, YOU REPRESENT THAT YOU HAVE FULFILLED ANY RIGHT OF REVIEW OR OTHER OBLIGATIONS REQUIRED BY SUCH CONTRACT OR AGREEMENT.

DSU will clearly identify your name(s) as the author(s) or owner(s) of the submission, and will not make any alteration, other than as allowed by this license, to your submission.

If you have questions regarding this license please contact the system administrators

Distribution license:

I Grant the License

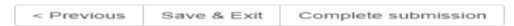

## Edit item

۱٦ - اگر موردی از پایاننامه هایی که قبلا ثبت شده است نیاز به ویرایش داشته باشد بر روی مورد مربوطه کلیک نمائید.

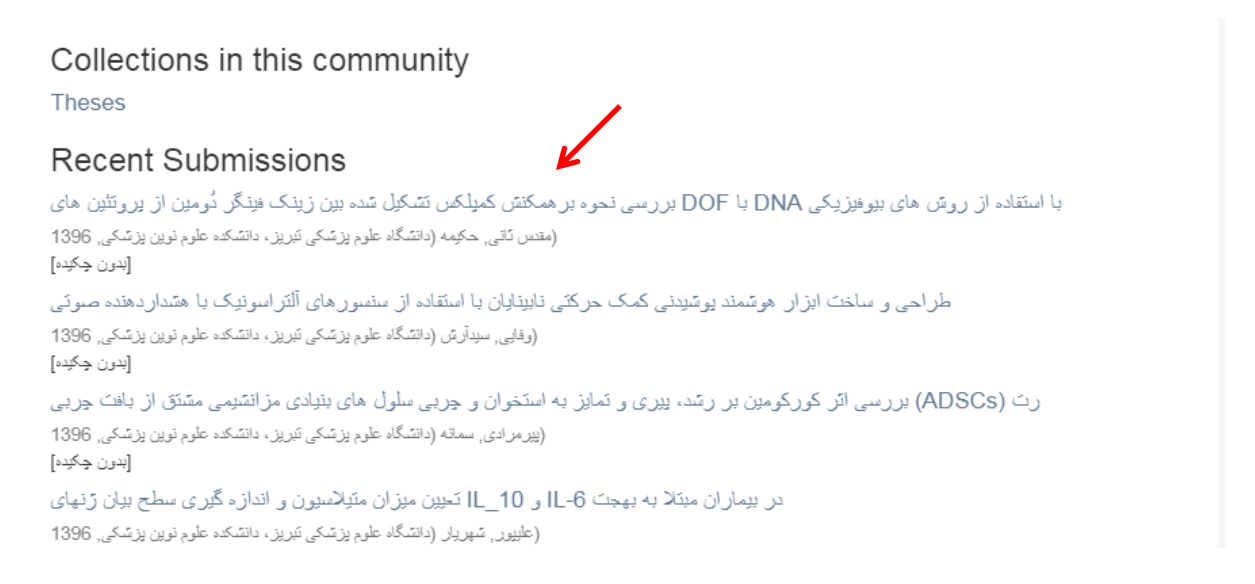

۱۷- در صفحه باز شده که خلاصه اطلاعات پایاننامه را نشان می دهد در منوی سمت راست در زیر سرعنوان "Edit this item", "Context" را کلیک نمائید.

| یریخی DNA با JOF                                            | ب استفاده از روس های بیوه<br>[سن جخب]<br>URI<br>http://dspace.tbzmed.ac.ir/xmlui/handle/123456789/31848 | Search KR-TBZMED     This Collection     BROWSE     All of KR-TBZMED                           |
|-------------------------------------------------------------|----------------------------------------------------------------------------------------------------|------------------------------------------------------------------------------------------------|
| ate<br>966<br>معس کتی حک<br>etadata<br>now full item record | Collections<br>Theses                                                                                   | Communities & Collections<br>By Issue Date<br>Authors<br>Titles<br>Subjects<br>This Collection |
|                                                             |                                                                                                    | By Issue Date<br>Authors<br>Titles<br>Subjects                                                 |
|                                                             |                                                                                                    | MY ACCOUNT<br>Logout<br>Profile<br>Submissions                                                 |
|                                                             |                                                                                                    | CONTEXT<br>Edit this item                                                                      |

## ۱۸ - در صفحه مربوط به ویرایش ۵ زبانه به شرح زیر وجود دارد:

Item Status -

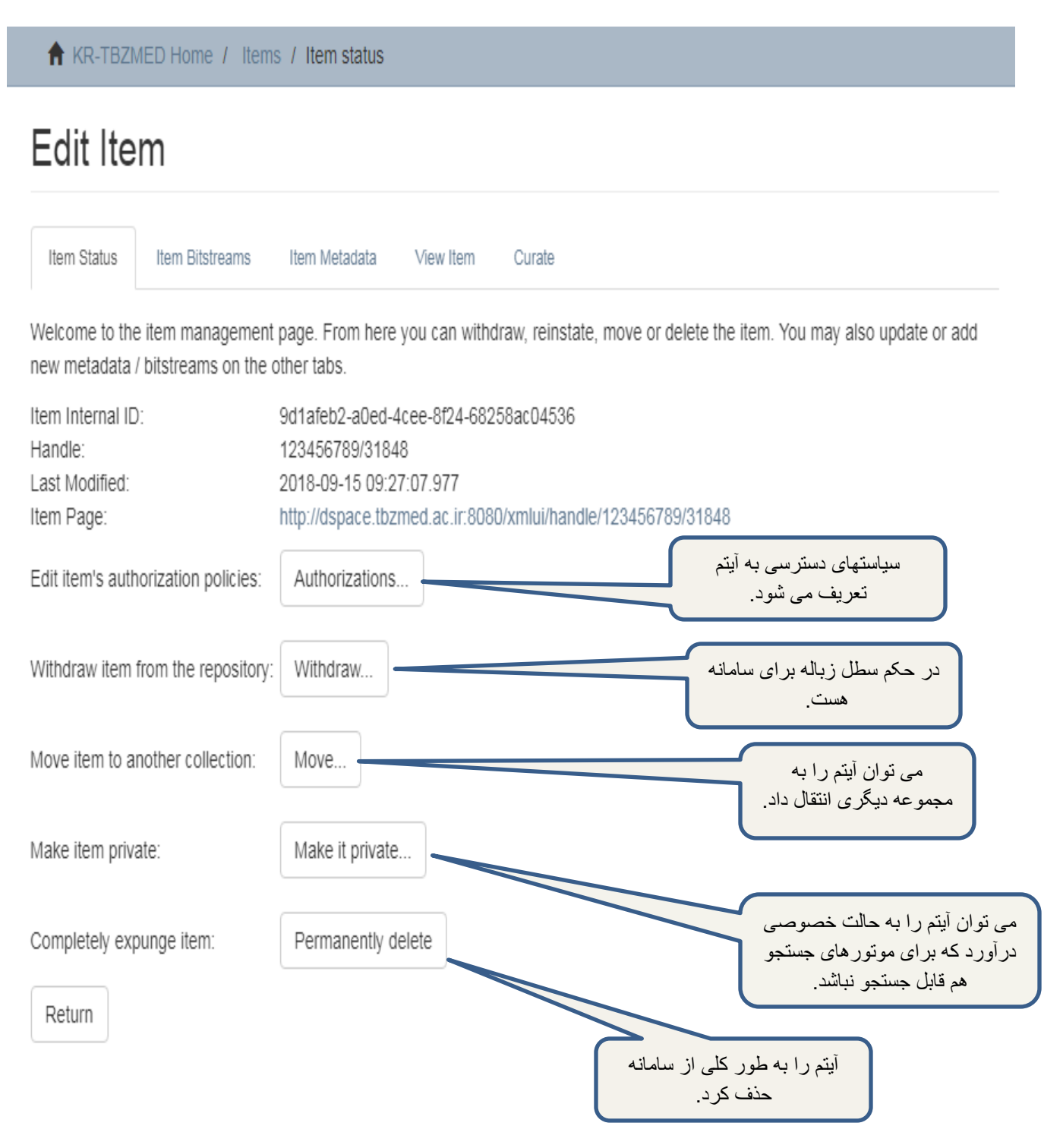

## Item bitstreams –

| Edit Item                                                                                                    |                                                                                                    |                                                                                                    |                                                                                                    |                                                                                 |
|----------------------------------------------------------------------------------------------------|----------------------------------------------------------------------------------------------------|----------------------------------------------------------------------------------------------------|----------------------------------------------------------------------------------------------------|---------------------------------------------------------------------------------|
| Item Status                                                                                                    | m Bitstreams Item Meta                                                                                                    | data View Item Cu                                                                                                    | ırate                                                                                              |                                                                                 |
| Bitstreams                                                                                                    |                                                                                                    |                                                                                                    |                                                                                                    |                                                                                 |
| Name                                                                                                    | Description                                                                                                    | Forr                                                                                                    | nat View                                                                                           | Order                                                                           |
| Upload a new bits                                                                                                    | ream                                                                                                    |                                                                                                    | ی آپلود فایل این قسمت<br>را کلیک نمائید                                                            | برا                                                                             |
| Return                                                                                                    |                                                                                                    |                                                                                                    |                                                                                                    |                                                                                 |
| را انتخاب                                                                                                    | د و می توانید فایل                                                                                                    | صفحه زير باز ميشو                                                                                                    | Upload a new                                                                                       | ِ کلیک بر روی bitstream                                                         |
|                                                                                                    | را اپلود نمائيد.                                                                                                    | عیین نمائید و فایل                                                                                                    | سمت Embargo ت                                                                                      | و تاریخ نمایش قایل را در قد                                                     |
| ♠ KR-TBZMED F Upload a new                                                                                                    | را اپلود نمائید.<br>Home / Items / Upload<br>bitstream                                                                                                    | عیین نمائید و قایل<br>ا bitstream                                                                                                    | سمت Embargo ت                                                                                      | و تاریح نمایش قایل را در ق                                                      |
| ★ KR-TBZMED I          Upload a new         Bundle:         Content Files (def         File: *         Choose File No fil         Please enter the nar         which you can locate         Description:                                                                                                    | را اپلود نمائید.<br>Home / Items / Upload<br>bitstream<br>ault)<br>e chosen<br>e of the file on your com<br>e and select the file from y                                                                               | عیین نمائید و قایل<br>hitstream<br>puter corresponding to yo                                                                                       | سمت Embargo ت<br>تنامه را از مسیر<br>لر انتخاب نمائید<br>Jur terr: Tyou click Brok                 | و تاریح نمایش قایل را در قد<br>فایل پایا<br>مورد نف                             |
| ★ KR-TBZMED I          Upload a new         Bundle:         Content Files (def         File: *         Choose File       No fil         Please enter the nar         which you can locate         Description:                                                                                                    | را اپلود نمائید.<br>Home / Items / Upload<br>bitstream<br>ault)<br>e chosen<br>e of the file on your com<br>e and select the file from y                                                                               | عیین نمائید و قایل<br>t bitstream<br>puter corresponding to yo<br>rour computer.                                                                   | سمت Embargo ت<br>تنامه را از مسیر<br>لر انتخاب نمائند<br>معرفانه داند ا                            | و تاریح نمایش قایل را در قد<br>فایل پایا<br>window will appear in               |
| ★ KR-TBZMED I          Upload a new         Bundle:         Content Files (def         File: *         Choose File       No fil         Please enter the nar         which you can locate         Description:         Optionally, provide a         Embargo until spece                                                        | را اپلود نمائید.<br>Home / Items / Upload<br>bitstream<br>ault)<br>e chosen<br>e of the file on your com<br>e and select the file from y<br>brief description of the fil                                               | عیین نمائید و قایل<br>bitstream<br>puter corresponding to yo<br>your computer.<br>e, for example " <i>Main artic</i>                               | سمت Embargo تنامه را از مسیر<br>لر انتخاب نمائید.<br>bur Item: Tyou cick Brow                      | و تاریح نمایش قایل را در قد<br>فایل پایا<br>window will appear in               |
| ★ KR-TBZMED I          Upload a new         Bundle:         Content Files (def         File: *         Choose File       No fil         Please enter the nar         which you can locate         Description:         Optionally, provide a         Embargo until spec         The first day from with         Embargo reason: | را اپلود نمائید.<br>Home / Items / Upload<br>bitstream<br>ault)<br>e chosen<br>e chosen<br>e chosen<br>e and select the file from y<br>brief description of the fil<br>sific date:<br>hich access is allowed. Acc      | ی نمائید و قایل<br>d bitstream<br>puter corresponding to yo<br>your computer.<br>e, for example " <i>Main artic</i><br>ccepted format: yyyy, yyy   | تنامه را از مسیر<br>تنامه را از مسیر<br>bur tem: if you cick "Brow<br>cick", or "Experiment data r | و تاريح نمايش فايل را در فه<br>فايل پايا<br>window will appear in               |
| ★ KR-TBZMED I          Upload a new         Bundle:         Content Files (def         File: *         Choose File       No fil         Please enter the nar         which you can locate         Description:         Optionally, provide a         Embargo until spec         The first day from with         Embargo reason: | را اپلود نمائید.<br>Home / Items / Upload<br>bitstream<br>ault)<br>e chosen<br>e of the file on your com<br>e and select the file from y<br>brief description of the fil<br>sific date:<br>hich access is allowed. Acc | یین نمائید و قایل<br>t bitstream<br>puter corresponding to yo<br>your computer.<br>e, for example " <i>Main artic</i><br>ccepted format: yyyy, yyy | تنامه را از مسیر<br>ننامه را از مسیر<br>bur Item: if you click Brew                                | و تاريح نمايش فايل را در فر<br>فايل پايا<br>window will appear in<br>readings". |

در این زبانه می توانید فایل کامل پایاننامه را در صورتیکه قبلا اضافه نشده باشد آپلود نمائید.

اگر فایلی را قبلا الصاق نموده اید می توانید ویرایش و یا حذف نمائید. برای حذف فایل بر روی باکس کنار نام فایل علامت بزنید و در پایین بر روی Delete bitstreams کلیک نمائید.

Item Bitstreams Item Status Item Metadata View Item Curate Bitstreams این فایل مربوط به مجوز تایید انتشار هست و به هیچ عنوان Description Name Order حذف نشود. Bundle: LICENSE license.txt License [view] Mov برای جابه جایی فایل به سمت بالا یا پایین بر روی این باکس ها Move کلیک نمائید. Bundle: ORIGINAL Abstract\_Form.pdf Adobe PDF [view] Move up Move down JPEG 339-100-90.jpg [view] Move up Move down برای ویرایش فایل بر روی نام Upload a new bitstream فایل کلیک نمائید. Delete bitstreams Return

## Edit Item

## Item Metadata –

در این زبانه می توانید فیلدهایی که نیاز به ویرایش دارند را ویرایش ، و حتی فیلد جدیدی را که هنگام ثبت اولیه پایاننامه فراموش کرده اید را ایجاد نمائید.

| Edit Ite                                                   | em .                                                           | بتادیتای جدید(فیلد) بر                                                                                                  | برای تعریف م            |
|------------------------------------------------------------|----------------------------------------------------------------|----------------------------------------------------------------------------------------------------|-------------------------|
| Item Status                                                | Item Bitstreams                                                | ر باخس کلیک کنید و معناد انتخاب نمائند.                                                                                 | روی فلش کیار            |
| Add new                                                    | metadata                                                       |                                                                                                    |                         |
| Name:                                                      |                                                                |                                                                                                    |                         |
| dc.citation.e                                              | epage                                                          |                                                                                                    | •                       |
| Value:                                                     |                                                                | Language                                                                                                    |                         |
|                                                            |                                                                |                                                                                                    |                         |
| Add new me                                                 | etadata                                                        |                                                                                                    | زبان مورد نظر را انتخاب |
| PLEASE NOT<br>not sure what<br>Update<br>Return<br>Metadat | E: These changes are not valid<br>the format is, please do NOT | tor entering the data in the<br>بر روی این باکس کلیک نمائید<br>تا متادیتای جدید اضافه شود.                              | نمائيد.                 |
| Remove                                                     | Name                                                           | Value                                                                                                    | Language                |
|                                                            | dc. contributor. advisor                                       | محمدی, ابوالقاسم                                                                                                    |                         |
|                                                            | dc. contributor. author                                        | مقدس ڏائي, حکيمه                                                                                                    |                         |
|                                                            | dc. description. provenance                                    | Made available in DSpace on 2018-07-16T09:36:572<br>(GMT). No. of bitstreams: 0                                         | z en                    |
|                                                            | dc. Identifier. docno                                          | 149                                                                                                    |                         |
|                                                            | dc. identifier. uri                                            | http://dspace.tbzmed.ac.ir/xmlui/handle/123456789/3<br>848                                                              | 31                      |
|                                                            | dc. language. iso                                              | فارسی                                                                                                    |                         |
|                                                            | dc. publisher                                                  | دانشگاه علوم پزشکی تبریز ، دانشکده علوم نوین پزشکی                                                                      |                         |
|                                                            | dc. title                                                      | بررسی نحوه بر همکنگن کمپلکس نشکپل شده بین رینک فینگر گرمین از<br>با استفاده از روش های بیوفیزیکی DOA با DOF پرونٹین های |                         |
|                                                            | dc. type                                                       | پایان نامه                                                                                                    |                         |
| Update Return                                              | ائید تا<br>دد.                                                 | بر روی Update کلیک نما<br>تغییرات ایجاد شدہ ذخیرہ گر                                                                    |                         |

۱۹- برای افزودن نام کاربران به سامانه جهت ثبت پایاننامه و یا ایجاد تغییرات بر روی منابع اضافه شده در مجموعه خود می توانید بر روی محموعه مورد نظر ( Theses ) کلیک کنید و بعد از منوی سمت راست زیر سرعنوان Context ، " Context را کلیک نمائید.

| Theses                                                                                                    | Search Q                                                      |
|----------------------------------------------------------------------------------------------------|---------------------------------------------------------------|
| BROWSE BY                                                                                                    | <ul> <li>Search KR-TBZMED</li> <li>This Collection</li> </ul> |
| By Issue Date Authors Titles Subjects                                                                                                    | BROWSE                                                        |
| Search within this collection:                                                                                                    | All of KR-TBZMED                                              |
| Go                                                                                                    | Communities & Collections                                     |
|                                                                                                    | By Issue Date                                                 |
| Thesis                                                                                                    | Authors                                                       |
|                                                                                                    | Titles                                                        |
|                                                                                                    | Subjects                                                      |
|                                                                                                    | This Collection                                               |
|                                                                                                    | By Issue Date                                                 |
| Submit a new item to this collection                                                                                                    | Authors                                                       |
| Recent Submissions                                                                                                    | Titles                                                        |
| با استفاده از روش های بیوفیزیکی DNA با DOF بر رسی نحوه بر همکنش کمپلکس تشکیل شده بین زینک فینگر نُومین از پروتئین های<br>در ماند می مدینه کا مان بین که منابع می مدینه کا مان بینه که ماند می ماند.                                                | Subjects                                                      |
| (معنى نانى، خاميم (دانسادة عوم براساي دانسادة عام براساي الزبير، دانسادة عام اوريل براسايي (دون چگيد)<br>[ادرن چگيد]                                                                                                    | MY ACCOUNT                                                    |
| طراحی و ساخت ایزار هوشمند یوشیدنی کمک حرکتی نابینایان با استفاده از سنسور های آلتراسونیک با هشداردهنده صوتی<br>(وفلی سیدترش ادنشگاه علوم یزیشکینی کردین ادنشگاه علوم یزشکی ندیشکه علوم یزشکی تلزیز، دانشگاه علوم نوین یزشکی، 139                   | Logout                                                        |
| [سرن جگيد]                                                                                                    | Profile                                                       |
| رت (ADSUS) بررسی اثر گورگومین بر رشد، پیری و نمایز به استخوان و چربی سلول های بنیادی مز انشیمی مشتق از بافت چربی<br>(بیرمرادی, سمته (دانشگاه علوم یزشکی نیزیز، دانشگاه علوم یزشکی نیریز، دانشکاه علوم نیزیزی دانشکه علوم نرین پزشکی<br>[بدون چکید] | Submissions                                                   |
| در بیماران مینلا به بهجت 6-LL و 10_IL تحیین میزان متیلاسیون و اندازه گیری سطح بیان ژنهای                                                                                                    | CONTEXT                                                       |
| (عليبور, شهربار (دانشگاه علوم يزشكي ئاتريز، دانشكه علوم نيزين يزشكي 1396<br>[بدون چگيدم]                                                                                                    | Edit Collection                                               |
| ستوما و مارکرهای تمایز سلولهای بنیادی مزانتشمیY79 اگزوژن بر سیکل سلولی رده ی سلولی (CNTF) مطالعه اترفاکتور نروتروفیک سیلیاری<br>انسانی                                                                                                    | رتينويلاء Item Mapper                                         |

## در صفحه باز شده بر روی Assign Roles کلیک نمائید.

#### Edit Collection: Theses

| Edit Metadata       | Assign Roles | Content Source | Curate |
|---------------------|--------------|----------------|--------|
| Name:               | R            |                |        |
| Theses              |              |                |        |
| Short Description   | :            | •              |        |
| Introductory text ( | (HTML):      |                |        |
| Copyright text (HT  | TML):        |                |        |
|                     |              |                |        |
|                     |              |                |        |
|                     |              |                |        |

در زبانه جدید نقش های مختلفی وجود دارد که توضیحات زیر هر نقش میزان دسترسی به سامانه را توضیح می دهد کتابداران بایستی دانشجویان را برای ثبت پایاننامه خود بعد از یقین از ثبت نام آنان در سامانه در نقش Submitter اضافه کنند. بر روی باکس Create کلیک نمائید.

### Edit Collection: Theses

| dit Metadata                         | Assign Roles                                | Content Source Curate                                                                                                   |                                                          |
|--------------------------------------|---------------------------------------------|----------------------------------------------------------------------------------------------------|----------------------------------------------------------|
| Administrator                        | S                                           | COLLECTION_916415f2-86a8-4cc9-<br>b79b-8bbadb8d94be_ADMIN                                                               | Delete                                                   |
| Collection admi<br>existing items fr | nistrators decide<br>rom other collectio    | who can submit items to the collection, edit item metad<br>ins to this collection (subject to authorization for that co | lata (after submission), and add (map)<br>ollection).    |
| Submitters                           |                                             | none                                                                                                    | Create                                                   |
| The E-People a                       | and Groups that ha                          | ave permission to submit new items to this collection.                                                                  |                                                          |
| Default read a                       | access                                      | COLLECTION_916415f2-86a8-4cc9-<br>b79b-<br>8bbadb8d94be DEFAULT READ                                                    | Delete                                                   |
| E-People and G<br>items in the sys   | Groups that can re<br>tem will still be vie | ad new items submitted to this collection. Changes to t<br>wable by those who had read access at the time of the        | this role are not retroactive. Existing<br>eir addition. |
| Accept/Reject                        | t Step                                      | none                                                                                                    | Create                                                   |
| The people resp<br>submission's m    | ponsible for this si<br>etadata.            | ep are able to accept or reject incoming submissions.                                                                   | However, they are not able to edit the                   |
| Accept/Reject                        | t/Edit Metadata                             | Step none                                                                                                    | Create                                                   |
| The people resp                      | ponsible for this s                         | ep are able to edit the metadata of incoming submission                                                                 | ons, and then accept or reject them.                     |
|                                      |                                             |                                                                                                    |                                                          |

بر روی E-people کلیک نمائید.

Group Editor: COLLECTION\_916415f2-86a8-4cc9-b79b-8bbadb8d94be\_SUBMIT (id: 5ce85a57-33a4-4c8f-9dbea97df61de705)

This group is associated with collection: Theses

Save

| Change group name:     |                                       |       |
|------------------------|---------------------------------------|-------|
| COLLECTION_916415      | f2-86a8-4cc9-b79b-8bbadb8d94be_SUBMIT |       |
| Search members to add: |                                       |       |
|                        |                                       |       |
| E-People Groups        |                                       |       |
| Members                |                                       |       |
| ID                     | Name                                  | Email |
| This group has no mem  | bers.                                 |       |

## نام کاربر مورد نظر را پیدا کرده بر روی Add کلیک نمائید کاربر در حالت Pending قرار میگیرد ، بعد در پایین صفحه بر روی Save کلیک نمائید.

### Group Editor: COLLECTION\_916415f2-86a8-4cc9-b79b-8bbadb8d94be\_SUBMIT (id: 5ce85a57-33a4-4c8f-9dbea97df61de705)

| Change group name:                                                                                                    |                                                                                                    |                                                                                                    |                                                      |
|----------------------------------------------------------------------------------------------------|----------------------------------------------------------------------------------------------------|----------------------------------------------------------------------------------------------------|------------------------------------------------------|
| COLLECTION_916415f2-86a8-4cc9-b79b-8bb                                                                                                    | adb8d94be_SUBMIT                                                                                                    |                                                                                                    |                                                      |
| Search members to add:                                                                                                    |                                                                                                    |                                                                                                    |                                                      |
|                                                                                                    |                                                                                                    |                                                                                                    |                                                      |
| E-People Groups Clear search                                                                                                    |                                                                                                    |                                                                                                    |                                                      |
| Now showing items 1-5 of 28                                                                                                    |                                                                                                    |                                                                                                    |                                                      |
| ID                                                                                                    | Name                                                                                                    | Email                                                                                                    |                                                      |
| aec77607-adab-4700-a414-f8ff559875fb                                                                                                    | Ahmad Mehdipour                                                                                                    | a.mahdipour.te@gmail.com                                                                                                    | Add                                                  |
| 9302b876-591f-422b-a232-6b51f7c3e6ca                                                                                                    | Aliakbar Pourmohammad                                                                                                    | poormohammad52@gmail.com 🖊                                                                                                    | Add                                                  |
| 36546667-585c-445c-a1eb-7763005e0b00                                                                                                    | fatemeh ataei                                                                                                    | ataeif1394@gmail.com                                                                                                    | Add                                                  |
| 567e3d93-1525-478a-b96a-8d804eb7a5b2                                                                                                    | fathemeh mostajer                                                                                                    | mostajer1347@gmail.com                                                                                                    | Add                                                  |
| ef25aff9-7b16-436e-b1c0-4dde1dc70d83                                                                                                    | maryam mohammadi                                                                                                    | mohammadim.lib@gmail.com                                                                                                    | Add                                                  |
|                                                                                                    |                                                                                                    |                                                                                                    |                                                      |
| <b>←</b>                                                                                                    |                                                                                                    |                                                                                                    | <b>→</b>                                             |
| This group is associated with collection: Theses                                                                                                    |                                                                                                    |                                                                                                    |                                                      |
| Change group name:                                                                                                    |                                                                                                    |                                                                                                    |                                                      |
| COLLECTION_916415f2-86a8-4cc9-b79b-8bl                                                                                                    | badb8d94be_SUBMIT                                                                                                    |                                                                                                    |                                                      |
| Search members to add:                                                                                                    |                                                                                                    |                                                                                                    |                                                      |
|                                                                                                    |                                                                                                    |                                                                                                    |                                                      |
| E-People Groups Clear search                                                                                                    |                                                                                                    |                                                                                                    |                                                      |
| E-People Groups Clear search<br>Now showing items 1-5 of 28                                                                                                    |                                                                                                    |                                                                                                    |                                                      |
| E-People Groups Clear search<br>Now showing items 1-5 of 28                                                                                                    | Name                                                                                                    | Email                                                                                                    |                                                      |
| E-People Groups Clear search<br>Now showing items 1-5 of 28<br>ID<br>aec77607-adab-4700-a414-f8ff559875fb                                                                                                    | Name<br>Ahmad Mehdipour                                                                                                    | Email<br>a.mahdipour.te@gmail.com                                                                                                    | Pending                                              |
| E-People         Groups         Clear search           Now showing items 1-5 of 28           ID           aec77607-adab-4700-a414-f8ff559875fb           9302b876-591f-422b-a232-6b51f7c3e6ca                                                                                                    | Name<br>Ahmad Mehdipour<br>Aliakbar Pourmohammad                                                                                    | Email<br>a.mahdipour.te@gmail.com<br>poormohammad52@gmail.com                                                                                                    | Pending                                              |
| E-People         Groups         Clear search           Now showing items 1-5 of 28           ID           aec77607-adab-4700-a414-f8ff559875fb           9302b876-591f-422b-a232-6b51f7c3e6ca           36546667-585c-445c-a1eb-7763005e0b00                                                                                                    | Name         Ahmad Mehdipour         Aliakbar Pourmohammad         fatemeh ataei                                                    | Email<br>a.mahdipour.te@gmail.com<br>poormohammad52@gmail.com<br>ataeif1394@gmail.com                                                                                                    | Pending<br>Add<br>Add                                |
| E-People       Groups       Clear search         Now showing items 1-5 of 28       ID         aec77607-adab-4700-a414-f8ff559875fb       9302b876-591f-422b-a232-6b51f7c3e6ca         36546667-585c-445c-a1eb-7763005e0b00       567e3d93-1525-478a-b96a-8d804eb7a5b2                                                                                                    | Name         Ahmad Mehdipour         Aliakbar Pourmohammad         fatemeh ataei         fathemeh mostajer                          | Email<br>a.mahdipour.te@gmail.com<br>poormohammad52@gmail.com<br>ataeif1394@gmail.com<br>mostajer1347@gmail.com                                                                                                    | Pending<br>Add<br>Add<br>Add                         |
| E-People       Groups       Clear search         Now showing items 1-5 of 28       ID         aec77607-adab-4700-a414-f6ff559675fb       9302b876-591f-422b-a232-6b51f7c3e6ca         36546667-585c-445c-a1eb-7763005e0b00       567e3d93-1525-478a-b96a-8d804eb7a5b2         ef25aff9-7b16-436e-b1c0-4dde1dc70d83                                                                                                    | Name         Ahmad Mehdipour         Aliakbar Pourmohammad         fatemeh ataei         fathemeh mostajer         maryam mohammadi | Email<br>a.mahdipour.te@gmail.com<br>poormohammad52@gmail.com<br>ataeif1394@gmail.com<br>mostajer1347@gmail.com<br>mohammadim.lib@gmail.com                                                                         | Pending<br>Add<br>Add<br>Add<br>Add<br>Add           |
| E-People       Groups       Clear search         Now showing items 1-5 of 28         ID         aec77607-adab-4700-a414-f6ff559675fb         9302b876-591f-422b-a232-6b51f7c3e6ca         36546667-585c-445c-a1eb-7763005e0b00         567e3d93-1525-478a-b96a-8d804eb7a5b2         ef25aff9-7b16-436e-b1c0-4dde1dc70d83                                                                                                    | Name         Ahmad Mehdipour         Aliakbar Pourmohammad         fatemeh ataei         fathemeh mostajer         maryam mohammadi | Email<br>a.mahdipour.te@gmail.com<br>poormohammad52@gmail.com<br>ataeif1394@gmail.com<br>mostajer1347@gmail.com<br>mohammadim.lib@gmail.com                                                                         | Pending<br>Add<br>Add<br>Add<br>Add                  |
| E-People       Groups       Clear search         Now showing items 1-5 of 28         ID         aec77607-adab-4700-a414-f8ff559875fb         9302b876-591f-422b-a232-6b51f7c3e6ca         36546667-585c-445c-a1eb-7763005e0b00         567e3d93-1525-478a-b96a-8d804eb7a5b2         ef25aff9-7b16-436e-b1c0-4dde1dc70d83                                                                                                    | Name         Ahmad Mehdipour         Aliakbar Pourmohammad         fatemeh ataei         fathemeh mostajer         maryam mohammadi | Email<br>a.mahdipour.te@gmail.com<br>poormohammad52@gmail.com<br>ataeif1394@gmail.com<br>mostajer1347@gmail.com<br>mohammadim.lib@gmail.com                                                                         | Pending<br>Add<br>Add<br>Add<br>Add                  |
| E-People       Groups       Clear search         Now showing items 1-5 of 28         ID         aec77607-adab-4700-a414-f8ff559875fb         9302b876-591f-422b-a232-6b51f7c3e6ca         36546667-585c-445c-a1eb-7763005e0b00         567e3d93-1525-478a-b96a-8d804eb7a5b2         ef25aff9-7b16-436e-b1c0-4dde1dc70d83                                                                                                    | Name         Ahmad Mehdipour         Aliakbar Pourmohammad         fatemeh ataei         fathemeh mostajer         maryam mohammadi | Email<br>a.mahdipour.te@gmail.com<br>poormohammad52@gmail.com<br>ataeif1394@gmail.com<br>mostajer1347@gmail.com<br>mohammadim.lib@gmail.com                                                                         | Pending<br>Add<br>Add<br>Add<br>Add                  |
| E-People       Groups       Clear search         Now showing items 1-5 of 28         ID         aec77607-adab-4700-a414-f8ff559875fb         9302b876-591f-422b-a232-6b51f7c3e6ca         36546667-585c-445c-a1eb-7763005e0b00         567e3d93-1525-478a-b96a-8d804eb7a5b2         ef25aff9-7b16-436e-b1c0-4dde1dc70d83         Image: Comparison of the second second se | Name         Ahmad Mehdipour         Aliakbar Pourmohammad         fatemeh ataei         fathemeh mostajer         maryam mohammadi | Email a.mahdipour.te@gmail.com poormohammad52@gmail.com ataeif1394@gmail.com mostajer1347@gmail.com mohammadim.lib@gmail.com Email                                                                                  | Pending<br>Add<br>Add<br>Add<br>Add                  |
| E-People       Groups       Clear search         Now showing items 1-5 of 28         ID         acc77607-adab-4700-a414-f8ff559875fb         9302b876-591f-422b-a232-6b51f7c3e6ca         36546667-585c-445c-a1eb-7763005e0b000         567e3d93-1525-478a-b96a-8d804eb7a5b2         ef25aff9-7b16-436e-b1c0-4dde1dc70d83         Image: Comparison of the second second s | Name         Ahmad Mehdipour         Aliakbar Pourmohammad         fatemeh ataei         fathemeh mostajer         maryam mohammadi | Email<br>a.mahdipour.te@gmail.com<br>poormohammad52@gmail.com<br>ataeif1394@gmail.com<br>mostajer1347@gmail.com<br>mohammadim.lib@gmail.com                                                                         | Pending<br>Add<br>Add<br>Add<br>Add<br>Add<br>Remove |
| E-People       Groups       Clear search         Now showing items 1-5 of 28       ID         aec77607-adab-4700-a414-f8ff559875fb       9302b876-591f-422b-a232-6b51f7c3e6ca         36546667-585c-445c-a1eb-7763005e0b00       567e3d93-1525-478a-b96a-8d804eb7a5b2         ef25aff9-7b16-436e-b1c0-4dde1dc70d83         ID         aec77607-adab-4700-a414-f8ff559875fb                                                                                                    | Name         Ahmad Mehdipour         Aliakbar Pourmohammad         fatemeh ataei         fathemeh mostajer         maryam mohammadi | Email         a.mahdipour.te@gmail.com         poormohammad52@gmail.com         ataeif1394@gmail.com         mostajer1347@gmail.com         mohammadim.lib@gmail.com         Email         a.mahdipour.te@gmail.com | Pending<br>Add<br>Add<br>Add<br>Add<br>Remove        |

بعد از این مراحل کاربر مورد نظر می تواند کار ثبت پایاننامه را انجام دهد.